- 1 Einleitung
- 2 Exportfelder definieren

| → C O A # 192164145128ccutrpdcfffWOADArenformade                                                                                                    |                                           |
|----------------------------------------------------------------------------------------------------|-------------------------------------------|
| Kundenselektion un potenzari<br>Mendenstammidien Auftragisation Export Verwechsebare Anschriften Extras<br>Auftragisation Export Verwechsebare Anschriften Extras<br>Auftragisation Auftragisation Export Verwechsebare Anschriften Extras<br>Auftragisation Auftragisation A                                                                                                    |                                           |
| Randerstammden       Auftragisden       Export       Weverchsebare Anschriften       Extract         Absizzung       Export       Weverchsebare Anschriften       Extract         Absizzung       Extract       110 - Genitation Genitation Genitatio Genitatio Genitatio Genitation Genitation Genitatio Genitation                                                                                                    |                                           |
| Kundenstammåden     Auftragsdaten     Egort     Vervechssebare Anschriften     Extras       Absizzung     2 - Arrocka     10 - Gonztangdam     10 - Gonztangdam       Coport Daterteiler     2 - Arrocka     10 - Gonztangdam     10 - Gonztangdam       Bis Gener     2 - Arrocka     10 - Gonztangdam     10 - Gonztangdam       Bis Gener     2 - Arrocka     10 - Gonztangdam     10 - Gonztangdam       Bis Gener     2 - Arrocka     10 - Gonztangdam     10 - Gonztangdam       Bis Gener     2 - Arrocka     10 - Gonztangdam     10 - Gonztangdam       Die Gonztangdam     10 - Gonztangdam     10 - Gonztangdam     10 - Gonztangdam       Die Gonztangdam     10 - Gonztangdam     10 - Gonztangdam     10 - Gonztangdam       Die Gonztangdam     10 - Gonztangdam     10 - Gonztangdam     10 - Gonztangdam                                                                                                    |                                           |
| Kundenstammåden Auftragsdate Event Verwechsebare Anschriften Extras  Aktiver                                                                                                    | Principal<br>V                            |
| Kundenslammidate Auftragislate Egent Verwechselwar Anschriften Extras                                                                                                    | $\checkmark$                              |
| Abkitzeng Bicker                                                                                                    | $\checkmark$                              |
| > Cool Daterificitor  P - Noredn  P - Noredn  P - Nore                                                                                                    | $\checkmark$                              |
| Constants     Constants     Constant     Constants     Constants                                                                                                    | $\checkmark$                              |
| 31 - Strawe<br>32 - RZ (Strawe)<br>32 - RZ (Strawe)<br>41 - Strategister<br>41 - Strategister<br>41 | $\checkmark$                              |
| The Condensation of the Condensation                                                                                                    | v                                         |
| N azar ozdrewiewe                                                                                                    |                                           |
|                                                                                                    |                                           |
|                                                                                                    |                                           |
|                                                                                                    |                                           |
|                                                                                                    |                                           |
|                                                                                                    |                                           |
|                                                                                                    |                                           |
|                                                                                                    |                                           |
|                                                                                                    |                                           |
| Klicken Sie auf die Schaltfläche Hinzufügen.                                                                                                    | ng.                                       |
| Klicken Sie auf die Schaltfläche <b>Hinzufügen</b> .                                                                                                    | ng.                                       |
| Klicken Sie auf die Schaltfläche <b>Hinzufügen</b> .                                                                                                    | ng.                                       |
| Klicken Sie auf die Schaltfläche <b>Hinzufügen</b> .                                                                                                    | ng.<br>                                   |
| Klicken Sie auf die Schaltfläche <b>Hinzufügen</b> .                                                                                                    | ng.<br>• • •<br>•                         |
| Klicken Sie auf die Schaltfläche Hinzufügen.                                                                                                    | ng.<br>Pa                                 |
| Klicken Sie auf die Schaltfläche Hinzufügen.                                                                                                    |                                           |
| Klicken Sie auf die Schaltfläche Hinzufügen.         Image: State State Sta                                                                                                    |                                           |
| Klicken Sie auf die Schaltfläche Hinzufügen.         Klicken Sie auf die Schaltfläche Hinzufügen.         Image: State State St                                                                                                    | ng.<br>P 2 =<br>P<br>ELPILOT<br>F KENDALX |
| Klicken Sie auf die Schaltfläche Hinzufügen.                                                                                                    | ng.                                       |
| Klicken Sie auf die Schaltfläche Hinzufügen.                                                                                                    | ng.                                       |
| Klicken Sie auf die Schaltfläche Hinzufügen.                                                                                                    | ng.                                       |
| Klicken Sie auf die Schaltfläche Hinzufügen.                                                                                                    |                                           |
| Klicken Sie auf die Schaltfläche Hinzufügen.                                                                                                    |                                           |
| Klicken Sie auf die Schaltfläche Hinzufügen.                                                                                                    |                                           |
| Klicken Sie auf die Schaltfläche Hinzufügen.                                                                                                    |                                           |
| Klicken Sie auf die Schaltfläche Hinzufügen.                                                                                                    |                                           |
| Klicken Sie auf die Schaltfläche Hinzufügen.                                                                                                    |                                           |
|                                                                                                    |                                           |
| Klicken Sie auf die Schaltfläche Hinzufügen.                                                                                                    |                                           |
| Klicken Sie auf die Schaltfläche Hinzufügen.                                                                                                    | ng.                                       |

Klicken Sie auf den Listeneintrag 19 - Briefanrede.
 Klicken Sie auf die Schaltfläche Hinzufügen.
 Klicken Sie auf die Schaltfläche Speichern.

## 3 Export-Datei erstellen

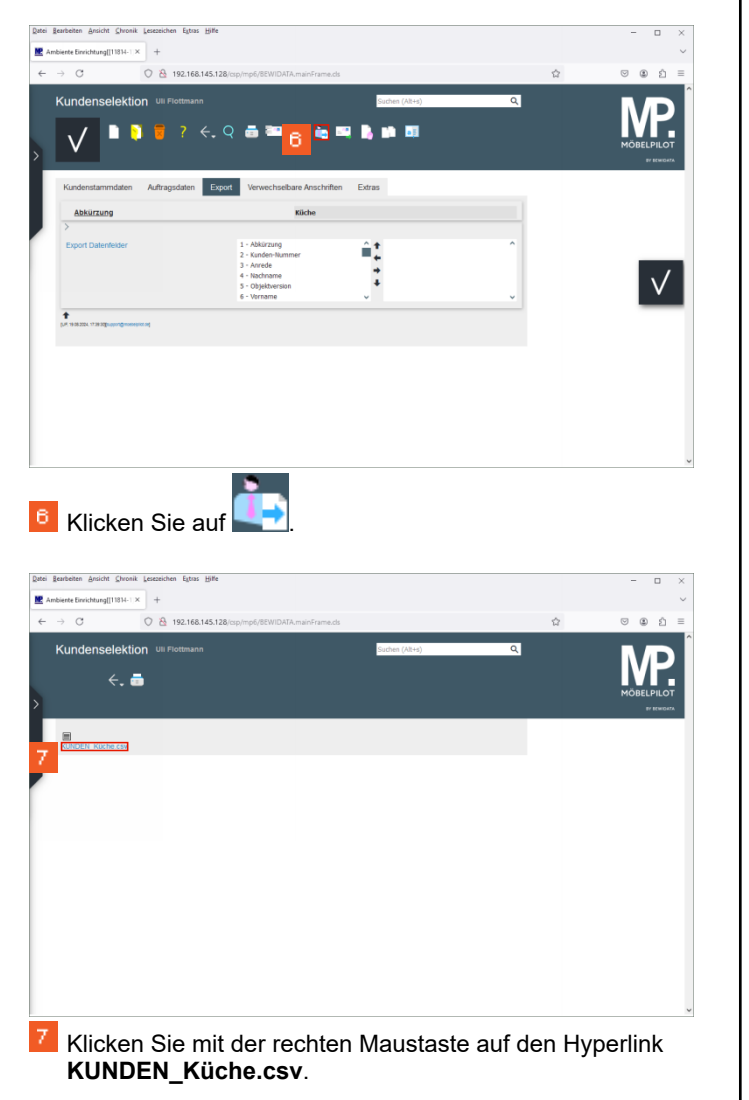

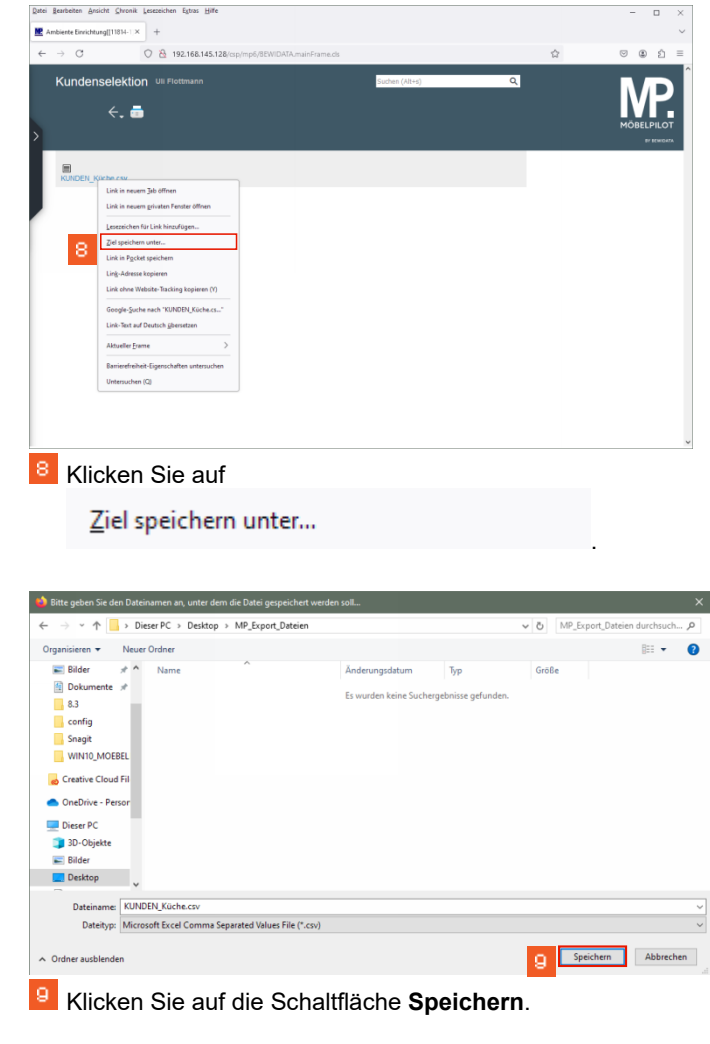